A **flexible benefit plan** offers a choice between insurance and options that qualify as creditable earnings (e.g., cash, a tax-sheltered annuity under the Internal Revenue Code [IRC], Section 403[b], or a qualified tax-deferred compensation plan under IRC, Section 457[b]). For additional information and examples of flexible benefit plans refer to Chapter 3 of the *Employer Guide*.

Employers are required to report to TRS if they have a reportable flexible benefit plan. You will report this information to TRS using the Employer Portal. Use the following steps to navigate to the **Flex Plan** area of the Employer Portal. The Flex Plan area of the Gemini Employer Portal is located within Employer Information

under the Participation section.

Once you are signed into the Employer Portal, hover over the Employer Information and select **Flex Plan** under the Participation section.

| Demographics Participation | Employer Information | Env:           |
|----------------------------|----------------------|----------------|
|                            | Demographics         | Participation  |
| Contacts                   | Contacts             | Flex Plan      |
| Locations Sick Leave       | Locations            | Sick Leave     |
| Board Paid TRS             |                      | Board Paid TRS |

# Flex Plan –

There are two (2) tables available on the **Flex Plan** screen: Flex Plan table and the Flex Plan History table. Both tables display fiscal year, job category, flex plan type, switching allowed, amount and comments.

| <b>()</b> Flex Pl  | Description of w | hat this section does and some instructions. |                |                      |            |          | 🗘 Add Flex Plan |
|--------------------|------------------|----------------------------------------------|----------------|----------------------|------------|----------|-----------------|
| Actions            | Fiscal Year      | Job Category                                 | Flex Plan Type | Switching Allowed    | Amount     | Comments |                 |
|                    |                  |                                              |                | No Flex Plan Ava     | ailable.   |          |                 |
| <b>()</b> Flex Pla | an History Des   | scription of what this section does and some | instructions.  |                      |            |          |                 |
| Actions            | Fiscal Year      | Job Category                                 | Flex Plan Type | Switching Allowed    | Amount     | Comments |                 |
|                    |                  |                                              |                | No Flex Plan History | Available. |          |                 |
|                    |                  |                                              |                |                      |            |          |                 |

# Add Flex Plan –

To add a new Flex Plan record, click • Add Flex Plan button at the top of the Flex Plan table. The Add Flex Plan box will appear. The next steps will assist with completing a Flex Plan record.

#### Fiscal Year -

Select one of the fiscal years listed. The current fiscal year and one subsequent fiscal year will be available for selection.

#### Job Category -

You will have the option to select Administrator or Teacher from the Job Category field. Make your selection based on the type of member(s) you are reporting the flexible benefit for. If teachers and administrators have the same flexible benefit

plan, you will need to create a record for each job category even if the amounts are the same for both groups. The administrator category covers all administrative titles, and is not limited to the superintendent and/or director only. The teacher category covers all teachers, in addition to social workers, psychologists, school counselors, school nurses, etc.

#### Amount -

Enter the amount of the flexible benefit plan for the record you are creating. The amount reportable is equal to the amount of the salary option. If different members under the same Job Category have varying flex plan benefit amounts, create a separate Flex Plan record for each flexible benefit plan amount.

|                                                                                                    |                                                                            | _                                                   |                                              |                  |          |         |
|----------------------------------------------------------------------------------------------------|----------------------------------------------------------------------------|-----------------------------------------------------|----------------------------------------------|------------------|----------|---------|
| Fiscal Year *                                                                                                    |                                                                            | Jop                                                 | Category *                                   |                  | •        |         |
| \$ Amount *                                                                                                    |                                                                            |                                                     |                                              |                  |          |         |
| Are new hires eligi                                                                                                  | ble for this Flex Plan?                                                    |                                                     |                                              |                  |          |         |
|                                                                                                    |                                                                            |                                                     |                                              |                  |          |         |
| Ves (Add-On)                                                                                                    | No (Grandfathe                                                             | red)                                                |                                              |                  |          |         |
| <ul> <li>Yes (Add-On)</li> <li>If no, will those ind</li> <li>the insurance and</li> <li>Yes (Switching A</li> </ul> | No (Grandfathe<br>lividuals who are gran<br>salary item?<br>No (solowed)   | red)<br><b>Ifathered into t</b><br>Switching Not Al | <b>this Flex Plan always h</b> a<br>llowed)  | we the option to | o choose | between |
| Yes (Add-On)<br>if no, will those ind<br>the insurance and<br>Yes (Switching A<br>Comment                            | No (Grandfathe<br>lividuals who are gran<br>salary item?<br>Allowed) No (3 | red)<br><b>Ifathered into t</b><br>Switching Not Al | t <b>his Flex Plan always h</b> a<br>llowed) | we the option to | o choose | between |
| Yes (Add-On)<br>If no, will those inc<br>the insurance and<br>Yes (Switching A<br>Comment                            | No (Grandfathe                                                             | red)<br><b>Ifathered into t</b><br>Switching Not Al | <b>this Flex Plan always h</b> a             | we the option to | o choose | between |

### Add-On or Grandfathered Flex Plan –

Indicate if the Flex Plan record that is being created is a flexible benefit plan that is available to all new hires or if it is a grandfathered plan. A grandfathered flexible benefit plan eliminates the benefit of the plan for new hires. If new hires are eligible to receive the flexible benefit plan upon hire, select the 'Yes' (Add-On) button. If new hires are not eligible to receive the flexible benefit plan upon hire, select the 'No' (Grandfathered) button.

#### Switching Allowed or Switching Not Allowed -

If the Flex Plan record indicates a grandfathered flexible benefit plan, the switching allowed or switching not allowed question will need to be answered. There are two types of grandfathered plans: **switching allowed** and **switching not allowed**.

Individuals hired prior to the flex plan's grandfathered date and continue to have the option to choose between the insurance and the salary item are identified as the **switching allowed**. For plans that allow eligible members to 'switch' between the insurance or the salary benefit, select the 'Yes' (Switching Allowed) button.

Individuals who are receiving the salary item can continue to receive it, but no one with the insurance can choose to switch from the insurance to the salary item are

identified as the **switching not allowed**. For plans that do not allow eligible members to switch from the insurance benefit to the salary benefit, select '**No'** (Switching Not Allowed) button.

#### Comments -

The comments field should be used to provide additional information regarding the flexible benefit plan record. For example, you can list the flex plan options; if the plan benefits are designated by a specific hire date; or exclude certain members under a job category. The comments area will be accessible for both Employer Portal users and TRS staff users.

#### Save the record -

Once the Add Flex Plan box is complete with the required information, click see. The new record will be listed in the Flex Plan table on the Employer Portal. Below is an example of a Flex Plan table displayed with two fiscal years of Flex Plan offerings for both teachers and administrators.

| <b>D Flex Plan</b> Description of what this section does and some instructions.         |                                 |               |                |                   |          |                                                                               | 🕂 Add Flex Plan |  |
|-----------------------------------------------------------------------------------------|---------------------------------|---------------|----------------|-------------------|----------|-------------------------------------------------------------------------------|-----------------|--|
| Actions                                                                                 | Fiscal Year                     | Job Category  | Flex Plan Type | Switching Allowed | Amount   | Comments                                                                      |                 |  |
| -                                                                                       | 2021 - 2022                     | Teacher       | Add-on         | No                | 1,800.00 | Ex: Cash \$150/mo x 12 = \$1,800. No Board Paid TRS for teachers View More    |                 |  |
|                                                                                         | 2021 - 2022                     | Administrator | Add-on         | No                | 3,296.70 | Ex: Cash \$250/mo x 12 = \$3,000; Plus Board Paid TRS. \$3,000 x 9% View More |                 |  |
|                                                                                         | 2020 - 2021                     | Teacher       | Add-on         | No                | 1,200.00 | Ex: Cash \$100/mo x 12 = \$1,200. No Board Paid TRS for teachers View More    |                 |  |
|                                                                                         | 2020 - 2021                     | Administrator | Add-on         | No                | 2,637.36 | Ex: Cash \$200/mo x 12 = \$2,400. District Pays 9% Board Paid TRS, View More  |                 |  |
| <b>O</b> Flex Plan History Description of what this section does and some instructions. |                                 |               |                |                   |          |                                                                               |                 |  |
| Actions                                                                                 | Fiscal Year                     | Job Category  | Flex Plan Type | Switching Allowed | Amount   | Comments                                                                      |                 |  |
|                                                                                         | No Flex Plan History Available. |               |                |                   |          |                                                                               |                 |  |

#### Flex Plan Actions -

From the Flex Plan screen, you can View, Edit and Delete the Flex Plan record(s). To complete an action, click on the Action button rightarrow left of the appropriate Flex Plan record.

| <b>Plan</b> Description of what this section does and some instructions.      |                                 |               |                |                   |          |                                                                                | 🕂 Add Flex Plan |  |
|-------------------------------------------------------------------------------|---------------------------------|---------------|----------------|-------------------|----------|--------------------------------------------------------------------------------|-----------------|--|
| Actions                                                                       | <b>Fiscal Year</b>              | Job Category  | Flex Plan Type | Switching Allowed | Amount   | Comments                                                                       |                 |  |
| • Vi                                                                          | 2022                            | Teacher       | Add-on         | No                | 1,800.00 | Ex: Cash \$150/mo x 12 = \$1,800. No Board Paid TRS for teachers View More     |                 |  |
| D Ed                                                                          | it 2022                         | Administrator | Add-on         | No                | 3,296.70 | Ex: Cash \$250/mo x 12 = \$3,000; Plus Board Paid TRS. \$3,000 x 9% View More  |                 |  |
| ÎÎ De                                                                         | lete                            | Teacher       | Add-on         | No                | 1,200.00 | Ex: Cash $100/mo \times 12 = 1,200$ . No Board Paid TRS for teachers View More |                 |  |
|                                                                               | 2020 - 2021                     | Administrator | Add-on         | No                | 2,637.36 | Ex: Cash \$200/mo x 12 = \$2,400. District Pays 9% Board Paid TRS View More    |                 |  |
| Tex Plan History Description of what this section does and some instructions. |                                 |               |                |                   |          |                                                                                |                 |  |
|                                                                               |                                 |               |                |                   |          |                                                                                |                 |  |
| Actions                                                                       | Fiscal Year                     | Job Category  | Flex Plan Type | Switching Allowed | Amount   | Comments                                                                       |                 |  |
|                                                                               | No Flex Plan History Available. |               |                |                   |          |                                                                                |                 |  |

# View Flex Plan record –

To view a Flex Plan record, click the **Action** button left of the record and then select **View**. The **View Flex Plan** box will appear *(image right)*; this is the current information on file for this flex plan record. To close the View box, click the  $\boxtimes$  in the top right corner of the pop-up window.

# Edit Flex Plan record –

To edit a Flex Plan record, click the Action button left of the record and then select Edit. The Edit Flex Plan box will pop-up (*image right*); use this box to make your edits to the Flex Plan record. Once all edits have been made, click seve.

**Note**: You only have access to **Edit** a flex plan record if there have not been any payroll reports submitted to TRS that include a positive flex plan payment reason and are within the same fiscal year as that of the flex plan record attempted to be edited.

# Delete Flex Plan record –

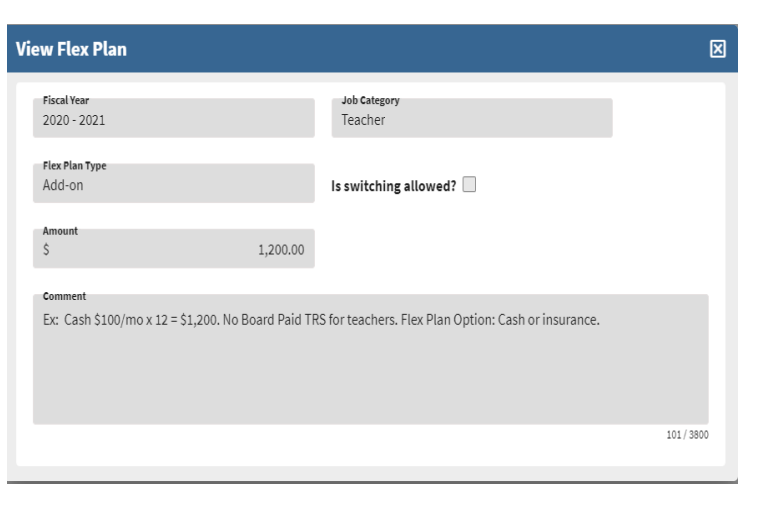

| dit Flex Plan                 |                                 |                                      |                  | ×    |
|-------------------------------|---------------------------------|--------------------------------------|------------------|------|
| Fiscal Year *<br>2020 - 2021  | •                               | Job Category *<br>Teacher            | •                |      |
| Amount *<br>\$                | 1,500.00                        |                                      |                  |      |
| Are new hires eligib          | le for this Flex Plan?          |                                      |                  |      |
| 🔴 Yes (Add-On)                | No (Grandfathered)              |                                      |                  |      |
| Comments<br>Ex: Cash \$125/mo | (12 = \$1.500. No Board Paid TR | S for teachers. Flex Plan Option: Ca | sh or insurance. |      |
|                               |                                 |                                      |                  |      |
|                               |                                 |                                      |                  |      |
|                               |                                 |                                      | 101/             | 3800 |
|                               |                                 |                                      |                  |      |

Employers will only have access to **Delete** a Flex Plan record if there have not been any payroll reports submitted to TRS with the same fiscal year and job category matching that of the record to be deleted. Once the Delete button is selected, the Employer Portal will run a validation process to verify the Flex Plan record can be deleted.

If the Flex Plan record can be deleted, you will receive the Confirm pop-up box *(image right)*. To proceed with deleting the Flex Plan record, click **Yes**. To cancel the Delete action, click **No** or the **Solution** button to return to the Flex Plan screen.

| Confirm          |                                | × |
|------------------|--------------------------------|---|
| Are you sure you | want to delete this Flex Plan? |   |
| Yes              | No                             |   |

If a payroll report has previously been submitted to TRS with a matching fiscal year and job category of the Flex Plan record to be deleted, you will receive an error message stating: *A Flex Plan payment has already been received for this Job Category this fiscal year. This record cannot be deleted.* The employer will not have access to delete this Flex Plan record. Contact Employer Services if you have entered a plan that does not qualify as a TRS reportable flexible benefit plan and it needs to be deleted. You can reach us by email at <u>employers@trsil.org</u> or by calling 888-678-3675.

#### Maintenance of the Flex Plan records -

The **Flex Plan** area of the Employer Portal should be maintained and updated on an annual basis or as often as needed. If teachers and/or administrators are covered by a multiple year collective bargaining agreement and/or contract, you may complete the current and next fiscal year Flex Plan records.

After June 30<sup>th</sup> each year, the Flex Plan record(s) for the prior year will automatically be moved to the **Flex Plan History** section. Employers will need to create or update Flex Plan records for the current year's information (if not already completed) and one fiscal year into the future if you choose to do so.

TRS will notify all employers on or near July 1<sup>st</sup> each fiscal year to update the Flex Plan information in the Employer Portal. This notification will be made as an Employer Bulletin.

# Examples of reportable Flex Plan Options and the completed Flex Plan records – <u>Example 1</u>:

Teachers have the option to receive a \$3,000 403(b) tax-sheltered annuity in lieu of health insurance. School psychologists and social workers have the option to receive a \$3,500 403(b) tax sheltered annuity in lieu of health insurance. The first two records in the Flex Plan table represent these two flexible benefit plans.

All administrators except the superintendent have the option to receive \$7,500 cash in lieu of health insurance and the superintendent has the option to receive a \$15,000 403(b) tax sheltered annuity in lieu of health insurance. The last two records in the Flex Plan table represents these two flexible benefit plans. *Refer to Example 1 image below.* 

| <b>Plex Plan</b> Description of what this section does and some instructions. |             |               |                |                   |           | Example 1 image                                                             |
|-------------------------------------------------------------------------------|-------------|---------------|----------------|-------------------|-----------|-----------------------------------------------------------------------------|
| Actions                                                                       | Fiscal Year | Job Category  | Flex Plan Type | Switching Allowed | Amount    | Comments                                                                    |
|                                                                               | 2020 - 2021 | Teacher       | Add-on         | No                | 3,500.00  | Psychologists and Social Workers; Health Insurance or 403(b).               |
|                                                                               | 2020 - 2021 | Teacher       | Add-on         | No                | 3,000.00  | All Teachers; Health Insurance or 403(b).                                   |
|                                                                               | 2020 - 2021 | Administrator | Add-on         | No                | 15,000.00 | Superintendent Only; Health insurance or 403(b).                            |
|                                                                               | 2020 - 2021 | Administrator | Add-on         | No                | 7,500.00  | All Administrators - excludes Superintendent; Cash or health insu View More |

# Example of non-reportable Flexible Benefit Plan –

# Example 2:

Administrators have the option of receiving board paid single health insurance or reimbursements for other health care expenses after they have submitted receipts. Benefit plans without a TRS reportable salary option are not a reportable flexible benefit plan. If this was entered as a flexible benefit plan record on the Employer Portal, it would need to be deleted.